# Packet Tracer. Отработка комплексных практических навыков

## Топология

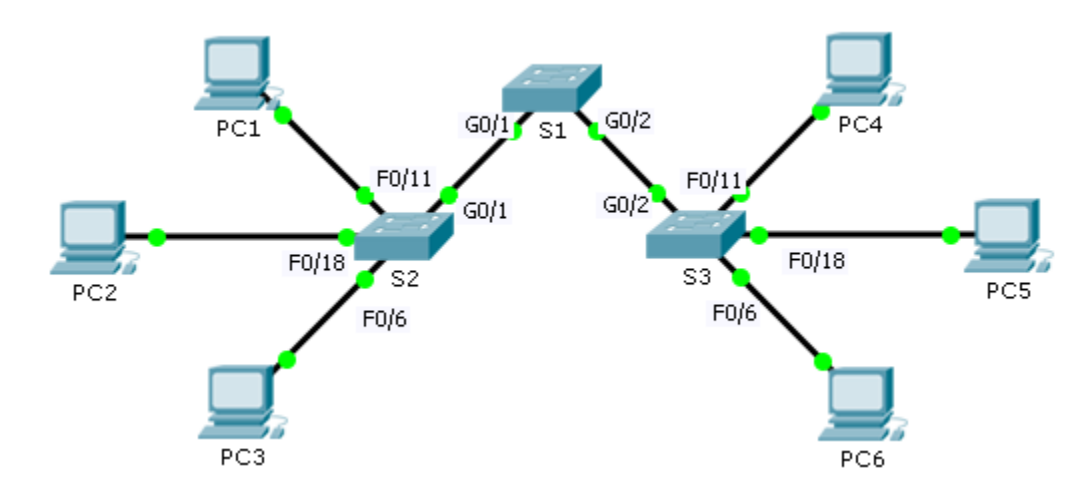

## Таблица адресации

| Устройство | Интерфейс | IP-адрес     | Маска подсети | Шлюз по умолчанию |
|------------|-----------|--------------|---------------|-------------------|
| S1         | VLAN 88   | 172.31.88.2  | 255.255.255.0 | 172.31.88.1       |
| S2         | VLAN 88   | 172.31.88.3  | 255.255.255.0 | 172.31.88.1       |
| S3         | VLAN 88   | 172.31.88.4  | 255.255.255.0 | 172.31.88.1       |
| PC1        | NIC       | 172.31.10.21 | 255.255.255.0 | 172.31.10.1       |
| PC2        | NIC       | 172.31.20.22 | 255.255.255.0 | 172.31.20.1       |
| PC3        | NIC       | 172.31.30.23 | 255.255.255.0 | 172.31.30.1       |
| PC4        | NIC       | 172.31.10.24 | 255.255.255.0 | 172.31.10.1       |
| PC5        | NIC       | 172.31.20.25 | 255.255.255.0 | 172.31.20.1       |
| PC6        | NIC       | 172.31.30.26 | 255.255.255.0 | 172.31.30.1       |

| Порты             | Назначение           | Сеть           |
|-------------------|----------------------|----------------|
| F0/7 — 12         | VLAN 10 — Sales      | 172.31.10.0/24 |
| F0/13 — 20        | VLAN 20 — Production | 172.31.20.0/24 |
| F0/1 — 6          | VLAN 30 — Marketing  | 172.31.30.0/24 |
| Интерфейс VLAN 88 | VLAN 88 — Management | 172.31.88.0/24 |
| Транковые каналы  | VLAN 99 — Native     | N/A            |

#### Таблица сетей VLAN и назначений портов

### Сценарий

В этом упражнении даны два полностью настроенных коммутатора. На третьем коммутаторе вы должны назначить IP-адреса виртуальному интерфейсу коммутатора (Switch Virtual Interface), выполнить настройку сетей VLAN, назначить интерфейсы сетям VLAN, настроить транковый канал и основные параметры безопасности коммутаторов.

## Требования

Коммутаторы **S1** и **S2** полностью настроены. Вы не имеете доступ к этим коммутаторам. Вы отвечаете за настройку коммутатора **S3** в соответствии со следующими требованиями:

- Настройка IP-адресации и шлюза по умолчанию в соответствии с таблицей адресации.
- Создайте, назовите и назначьте сети VLAN в соответствии с таблицей сетей VLAN и назначений портов.
- Настройте сеть native VLAN 99 на транковом порту и отключите DTP.
- Разрешите использовать транковый канал только сетям VLAN 10, 20, 30, 88 и 99.
- Используйте сеть VLAN 99 в качестве сети native VLAN на транковых портах.
- Настройте основные параметры безопасности коммутатора S1.
  - Зашифрованный пароль привилегированного режима itsasecret
  - Пароль консоли letmein
  - Пароль VTY **с1\$с0** (где 0 это цифра 0)
  - Зашифрованные открытые пароли
  - Баннер MOTD с сообщением Authorized Access Only!! (Только авторизованный доступ!!)
  - Отключите неиспользуемые порты.
- Настройте функцию безопасности порта на интерфейсе F0/6.
  - Только двум уникальным устройствам разрешён доступ к порту.
  - Полученные МАС-адреса добавлены в текущую конфигурацию.
  - Настройте безопасность интерфейса таким образом, чтобы при нарушении системы безопасности отправлялось уведомление, а порт оставался включенным.
- Убедитесь в том, что компьютеры одной сети VLAN теперь могут отправлять друг другу эхозапросы.